# **Magento 2 Plugin - Configuration**

Content

More information

- Magento 2 Plugin Integration
- Magento 2 Plugin Configuration

Plugin settings Payment setup Payment solution Configure order statuses Pages linked

## **Plugin settings**

The plugin configuration is divided into several sections, accessible via the menu : Stores> Configuration> SALES> Payment Methods The Access key must be retrieved directly from your Payline administration center, if you need help, see this link What is the access key and where to find it?

Payline
 Payline
 Payline
 Payline
 Payline
 Payline
 Payline
 Payline
 Payline
 Payline
 Payline
 Payline
 Payline
 Payline
 Payline
 Payline
 Payline
 Payline
 Payline
 Payline
 Payline
 Payline
 Payline
 Payline
 Payline
 Payline
 Payline
 Payline
 Payline
 Payline
 Payline
 Payline
 Payline
 Payline
 Payline
 Payline
 Payline
 Payline
 Payline
 Payline
 Payline
 Payline
 Payline
 Payline
 Payline
 Payline
 Payline
 Payline
 Payline
 Payline
 Payline
 Payline
 Payline
 Payline
 Payline
 Payline
 Payline
 Payline
 Payline
 Payline
 Payline
 Payline
 Payline
 Payline
 Payline
 Payline
 Payline
 Payline
 Payline
 Payline
 Payline
 Payline
 Payline
 Payline
 Payline
 Payline
 Payline
 Payline
 Payline
 Payline
 Payline
 Payline
 Payline
 Payline
 Payline
 Payline
 Payline
 Payline
 Payline
 Payline
 Payline
 Payline
 Payline
 Payline
 Payline
 Payline
 Payline
 Payline
 Payline
 Payline
 Payline
 Payline
 Payline
 Payline
 Payline
 Payline
 Payline
 Payline
 Payline
 Payline
 Payline
 Payline
 Payline
 Payline
 Payline
 Payline
 Payline
 Payline
 Payline
 Payline
 Payline
 Payline
 Payline
 Payline
 Payline
 Payline
 Payline
 Payline
 Payline
 Payline
 Payline
 Payline
 Payline
 Payline
 Payline
 Payline
 Payline
 Payline
 Payline
 Payline
 Payline
 Payline
 Payline
 Payline
 Payline
 Payline
 Payline
 Payline
 Payline
 Payline
 Payline
 Payline
 Payline
 Payline
 Payline
 Payline
 Payline
 Payline
 Payline
 Payline
 Payline
 Payline
 Payline
 Payline
 Payline
 Payline
 Payline
 Payline
 Payline
 Payline

Access your Monext Administrative Center in order to manage your Payline account, check follow transactions or check technical issues.

Common settings

| ID de marchand<br>[vue magasin] | 5433332346169 |   |
|---------------------------------|---------------|---|
| Access key<br>[vue magasin]     |               |   |
| Environnement<br>[vue magasin]  | Test          | • |
| Langue<br>[vue magasin]         | French        | • |
| Débogage<br>[vue magasin]       | Oui           | • |
| Proxy Enabled<br>[vue magasin]  | Non           | • |

## Authentication

Enter your merchant ID and your access key in the two corresponding fields. The plugin automatically detects for which environment (certification or production) the parameters are intended, and offers additional fields for entering the parameters of the other environment.

## **Environment selector**

When the parameters of the two environments are filled in, a button allows you to indicate which environment to use.

## **Proxy settings**

When saving the authentication parameters, the plugin detects whether a proxy is preventing connection to Payline (the library returns an error code XXXXX, "could not connect to host"). If necessary, 4 fields are displayed for entering the host and port of your internet proxy, as well as the authentication parameters with the latter.

### **Technical Note 1**

The proxy is detected via the response of the getMerchantSettings web service. An XXXXX return code indicates a connection error to Payline, the additional message "could not connect to host" indicates the presence of a proxy.

## **Technical Note 2**

The getMerchantSettings web service is called during the validation of the form to check that the identifiers have been entered correctly and to determine the environment.

Its response must be stored for the configuration of the means of payment.

## Payment setup

### Selection of the main payment methods

The list of payment methods configured on your Payline account is automatically imported when you save your authentication settings. In this list:

- Check the payment methods you want to offer your customers to pay for their order
- Associate them with an amount range to filter their display based on the order total

#### Technical appendix

These contracts are entered in the selectedContractList list of the doWebPayment web service.

⊘ Payline Contracts

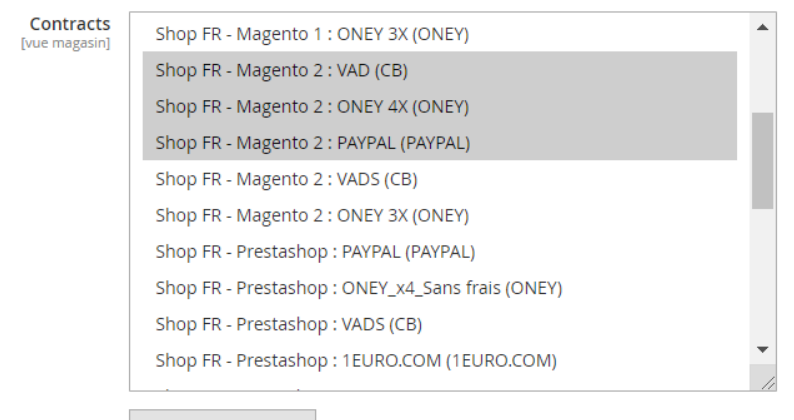

**Refresh Contracts** 

#### Selection of secondary payment methods

Increase your conversion rate by immediately allowing your buyers to retry payment after a failure. Select from the displayed list the means of payment that will be offered for this retry.

**Technical appendix** 

These contracts are entered in the secondSelectedContractList list of the doWebPayment web service.

## Payment solution

You can adjust the configurations:

- Payment cash CPT,
- Payment N Times,
- Redirection specific payments.

You find a detail of the parameters below.

The Payline plugin can be integrated into the Magento 2 checkout in 3 ways:

- Redirection to the payment page : after validating the order summary, the buyer is redirected to the Payline payment page. The page
  personalization list allows you to select the personalization code, among those created via the administration center, which applies to your
  payment page.
- integrated : the payment data entry form is an integral part of the checkout form. Two component layout options are available: tab and column
- lightbox : the payment data entry form appears in a lightbox when the order summary is validated.

#### Payment solutions

#### 🔿 Payline - Web Payment Cpt

Sélectionnez les paiements dans votre panier. Payline traitera vos paiements par carte via la passerelle Payline ou le widget.

| Activé<br>[vue magasin]                    | Oui                    | • |
|--------------------------------------------|------------------------|---|
| Titre<br>[vue magasin]                     | Paiement avec Payline  |   |
| Type d'intégration<br>[vue magasin]        | Inshop                 | • |
| Affichage Inshop<br>[vue magasin]          | tab                    | • |
| Action de Paiement<br>[vue magasin]        | Autoriser et collecter | • |
| Activer les portefeuilles<br>[vue magasin] | Oui                    | ¥ |

## Web Payment CPT - Payment action

When do you want your buyers to be debited?

- When ordering : payments are made in authorization + validation mode
- On dispatch : payments are made in authorization mode. Select the order status which triggers the invoicing of the order, and the validation of the payment
- Deferred : payments are made in authorization mode. In the Payline administration center, your VAD contract is configured for automatic validation on D + x. No action in the Magento back office interferes with this operation.

#### Technical appendix

Payment on order corresponds to action code 101 in the call to doWebPayment . For deferred payment and shipping, code 100 is used.

## Web Payment CPT - One Click Payment

Activate this option to offer payment data recording to your buyers. In future orders, they will be displayed next to the entry form for a new card.

#### Technical appendix

The activation of One Click corresponds to the valuation of the *buyer.walletId* parameter of *doWebPayment*, a *unique* identifier generated by the plugin and associated with the buyer account.

### **Installments Payment**

This payment method allows merchants to offer buyers payment for purchases in several installments in redirect mode only.

### 🔗 Payline - Web Payment Nx

Customer will select card payments and schedule through the Payline Gateway.

| Activé<br>[vue magasin]                             | Oui                                                                                            | •    |
|-----------------------------------------------------|------------------------------------------------------------------------------------------------|------|
| Titre<br>[vue magasin]                              | Paiement 3 fois sans frais                                                                     |      |
| Type des frais de récurrence                        | Pas de frais                                                                                   | Ŧ    |
|                                                     | (hors frais de livraison)                                                                      |      |
| Message de redirection<br>[vue magasin]             | Vous allez être redirigé vers notre plateforme de paiement après avoir valider votre commande. |      |
|                                                     |                                                                                                | ,    |
| Advanced settings                                   |                                                                                                | //   |
|                                                     |                                                                                                |      |
| Minimum amour                                       | 1 <b>t</b> 0                                                                                   |      |
| Luc nubur                                           | To display, check if the cart amount is greater than or equal to the minimum am                | ount |
| Nombre d'échéance<br>[vue magasi                    | rs 3                                                                                           | •    |
|                                                     |                                                                                                |      |
| Deiai entre deux echeance<br>[vue magasi            | n] Quotidien                                                                                   | •    |
| Envoyer l'identifiant du portefeuill<br>[vue magasi | le Non                                                                                         | ¥    |

If wallet id is provided, wallet payment will be available during web payment

## Special Payments to Redirection: Klarna / Oney

The default setting is proposed as shown below:

#### ⊘ Paramètrages spécifiques pour contrats

Configuration livraison Delai de nagasin] livraison (j) Mode de livraison Type de livraison Mode de livraison Action [flatrate] F 🔹 1 - Expres • 1 - Collect 🔹 2 Ê [freeshipp v 6 - Two-da Ŧ 1 - Collect . 4 Î Add Configuration Configuration du titre Préfixe Titre Action Add Configuration 🔿 Valeurs par défaut Type de livraison Ŧ Standard [site web] Mode de livraison Mail (Colissimo, UPS, DHL, etc., or any private courier) ¥ Delai de livraison (j) 3 [site \ Préfixe Mr. / Mister Ŧ [site

Merci de renseigner les champs "Configuration livraison" et "Methode de livraison Magento" en priorité.

## Configure order statuses

Define here the correspondence between the result of the payment returned by Payline, and the status of the order. The process can suggest various results:

- current payment session
- payment authorized
- payment validated
- cancellation by the buyer
- refusal of payment
- waiver of payment
- fraud alert

#### 🔗 Payline - Web Payment Nx

Customer will select card payments and schedule through the Payline Gateway.

| Activé<br>[vue magasin]                                | Dui                                                                                               | •    |
|--------------------------------------------------------|---------------------------------------------------------------------------------------------------|------|
| Titre<br>[vue magasin]                                 | Paiement 3 fois sans frais                                                                        |      |
| Type des frais de récurrence<br>[vue magasin]          | Pas de frais                                                                                      | •    |
| (ho                                                    | rs frais de livraison)                                                                            |      |
| Message de redirection<br>[vue magasin] v              | /ous allez être redirigé vers notre plateforme de paiement après avoir<br>/alider votre commande. |      |
|                                                        |                                                                                                   |      |
| ⊘ Advanced settings                                    |                                                                                                   |      |
| Minimum amount                                         | 0                                                                                                 |      |
|                                                        | To display, check if the cart amount is greater than or equal to the minimum am                   | ount |
| Nombre d'échéances<br>[vue magasin]                    | 3                                                                                                 | •    |
| Délai entre deux échéances<br>[vue magasin]            | Quotidien                                                                                         | ¥    |
| Envoyer l'identifiant du portefeuille<br>[vue magasin] | Non                                                                                               | •    |
|                                                        | If wallet id is provided, wallet payment will be available during web payment                     |      |

# Pages linked

- Magento 2 Plugin
  Magento 2 Plugin Configuration
  Magento 2 Plugin Integration
  Prestashop 1.6/1.7 Plugin
  Prestashop 8.x plugin
  SDK & Plugins
  Wacommerce Plugin

- WooCommerce Plugin
  WooCommerce Plugin Integration